# F-TYPE NUTRUNNER SYSTEM

## MAIN UNIT

**INSTRUCTION MANUAL** 

**1ST EDITION JUNE 2001** 

URYU SEISAKU, LTD.

### CONTENTS

| 1 0               | UTLINE                                                                                   | 4           |
|-------------------|------------------------------------------------------------------------------------------|-------------|
| 1.1<br>1.2<br>1.3 | How to use this instruction manual<br>Summary of functions<br>Instructions for operation | 4<br>4<br>5 |
| 2 S               | PECIFICATIONS                                                                            | 6           |
| 2.1<br>2.2        | Main specifications<br>System structure layout                                           | 6<br>6      |
| 3 P.              | ARTS NAMES                                                                               | 7           |
| 3.1               | Front panel                                                                              | 7           |
| 4 IN              | ISTALLATION AND WIRING                                                                   | 8           |
| 4.1               | How to set up                                                                            | 8           |
| 4.2               | External dimensions and mounting dimensions                                              | 8           |
| 4.3               | Power plug connections                                                                   | 9           |
| 4.4               | Control box layout                                                                       | 10          |
| 4.5               | External control interface                                                               | 11          |
|                   | 4.5.1 Type of external control interfaces                                                | 11          |
|                   | 4.5.2 Digital I/O                                                                        | 12          |
|                   | 4.5.2.1 Input signals (PLC 1)                                                            | 12          |
|                   | 4.5.2.2 Output signals (PLC 2)                                                           | 13          |
| 4.6               | Timing chart                                                                             | 15          |

| 5 | F-  | F-TYPE NUTRUNNER SYSTEM USER CONSOLE 16 |                                              |    |  |  |  |
|---|-----|-----------------------------------------|----------------------------------------------|----|--|--|--|
|   | 5.1 | F-type                                  | nutrunner system user console menu structure | 16 |  |  |  |
|   |     | 5.1.1                                   | File operation                               | 18 |  |  |  |
|   |     | 5.1.2.                                  | Multi-unit setting value operation           | 19 |  |  |  |
|   |     | 5.1.3                                   | Setting operation                            | 20 |  |  |  |
|   |     | 5.1.4                                   | Tightening result display operation          | 20 |  |  |  |
|   |     | 5.1.5                                   | Display operation                            | 21 |  |  |  |
|   |     | 5.1.6                                   | Security setting operation                   | 21 |  |  |  |
|   |     | 5.1.7                                   | Parameter communication operation            | 22 |  |  |  |
|   |     | 5.1.8                                   | System setting operation                     | 22 |  |  |  |
|   |     | 5.1.9                                   | Window setting operation                     | 23 |  |  |  |
|   |     |                                         |                                              |    |  |  |  |

| 5.2 | F-type nutrunner system user console basic operation |        |                                             |    |  |
|-----|------------------------------------------------------|--------|---------------------------------------------|----|--|
|     | 5.2.1 Initial display on PC screen                   |        |                                             |    |  |
|     | 5.2.2                                                | Syster | m setting screen                            | 25 |  |
|     | 5.2.2                                                | 2.1    | User console setting                        | 25 |  |
|     | 5.2.2                                                | 2.2    | Station setting                             | 25 |  |
|     | 5.2.3                                                | Param  | neter communication screen                  | 26 |  |
|     | 5.2.3                                                | 3.1    | Parameter communication screen              | 26 |  |
|     | 5.2.4                                                | Param  | neter setting screen                        | 27 |  |
|     | 5.2.4                                                | 4.1    | Individual parameter setting screen         | 27 |  |
|     | 5.2.5                                                | Param  | neter communication screen (2) Data writing | 30 |  |

### 1 OUTLINE

1.1 How to use this instruction manual

This instruction manual is explaining system structure, specifications, and the handling etc of F-type nutrunner main unit.

#### 1.2 Summary of functions

This is a fastener tightening system composed of newly developed multi-spindle controller having reinforced communicational functions being able to cope with everyday-evolving future-directive production equipment.

- This does not require complicated ladder circuit of sequencer for multi-spindle control. This has made it possible to do simple tightening sequence input by easy-to-understand command selection without professional knowledge and has contributed to remarkable job site operation time saving. (Time reduction of parameter change and prevention of error manufacture)
- You can make change of tightening parameter, tightening sequence or all settings under Windows 95, 98 or NT environment. (※See below)
- Maximum 31 spindle unit (sub controller and driver) are connected and controlled by high-speed serial communication, which has eliminated I/O wiring and terminal connections of spindle unit to sequencer.
- This can be connected with all sorts of open network when main-unit I/O module is replaced by a corresponding one. Communication with external equipment is made via open network.
- Status of whole system is protected in case of spindle unit power off due to emergency stop circuit. Main unit, energized by single-phase power supply 100V/200V, can take and retain status of whole system even if spindle unit is switched off due to emergency stop circuit.
- ※ Windows: Trade marks of Microsoft U.S.A.

#### 1.3 Instructions for operation

Follow to the following instructions in order to use F-Type nutrunner main unit under the best condition.

Use power cord conforming to specifications for power supply to main unit. Lock connecting part of all connecting cables firmly. Never make common use of ground terminal and high voltage circuit terminal. Make separate connections of these terminals.

Mount main unit in a dust free control box. Avoid main unit mounting in the below-mentioned places where error operation or breakdown can be caused. Use different place for main unit mounting. Or, take counter measures to furnish the dust free control box with compulsory cooling equipment.

- Place where main unit is disposed under direct rays of the Sun or the temperature is out of the specified range of 0-45°C.
- Place where relative humidity is greater than specified range 20-90% or humidity variation is abrupt giving dew.

Never use main unit in the following places. (Ask us if the probability can be expected.)

- Places where you have conductible powders such as iron metal powder, oil-mist, salinity or organic solvent.
- Place where you have corrosive gas or combustible gas.
- Place where you have strong electric field or strong magnetic field.
- Place where main unit receives F-type motors' strong vibration or shock.
- Be careful of static electricity because main unit is composed of many electronic components. Be sure to discharge static electricity of your body by touching a metal object before you touch main unit because an excessive static electricity can be generated at dry air atmosphere.
- When you clean circumference of the main unit, never use kinds of thinner of organic solvent which dissolves the paint coating or penetrating in the main unit inviting breakdown. Use tepid water or alcohol wet clothes for cleaning.

### 2 SPECIFICATIONS

2.1 Main specifications

| Power voltage                           | Single-phase AC100-200V                                                                                                    |
|-----------------------------------------|----------------------------------------------------------------------------------------------------|
| Consumption                             | 15W                                                                                                    |
| Condition of operational<br>environment | Mount main unit in the dust free control<br>box. Provide main unit with<br>compulsory cooling equipment or<br>heating equipment in case the<br>environment is out of the following<br>specifications. |
| Range of operational temperature        | 0-45°C and no dew                                                                                                    |
| Range of operational humidity           | less than 90% and no dew                                                                                                    |
| Condition of storage environment        | Temperature: -5~55°C<br>Humidity: less than 90% and no dew                                                                                                    |
| Condition of transportation by boat     | Temperature: -5~55°C<br>Humidity: less than 50% and no dew                                                                                                    |

### 2.2 System structure layout

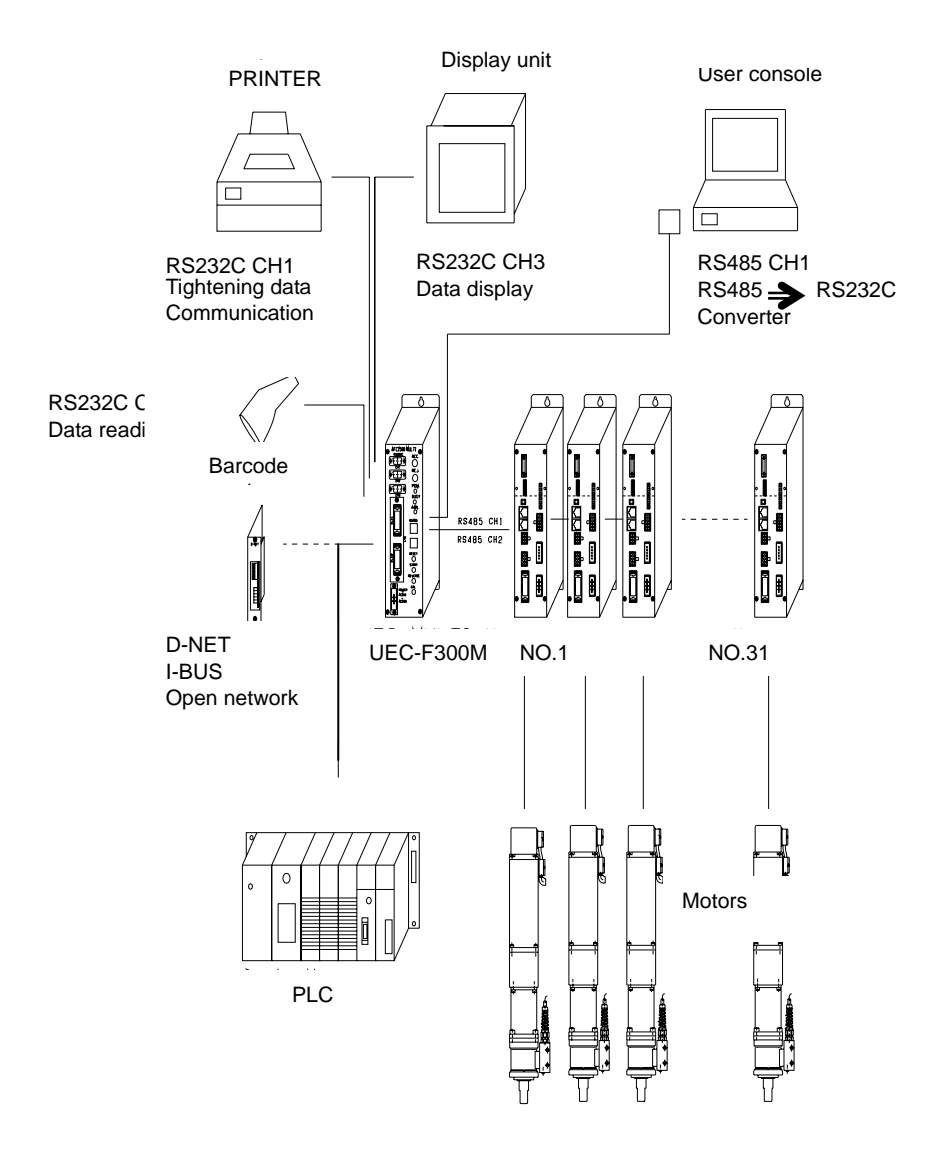

#### 3 PARTS NAMES

#### 3.1 Front panel

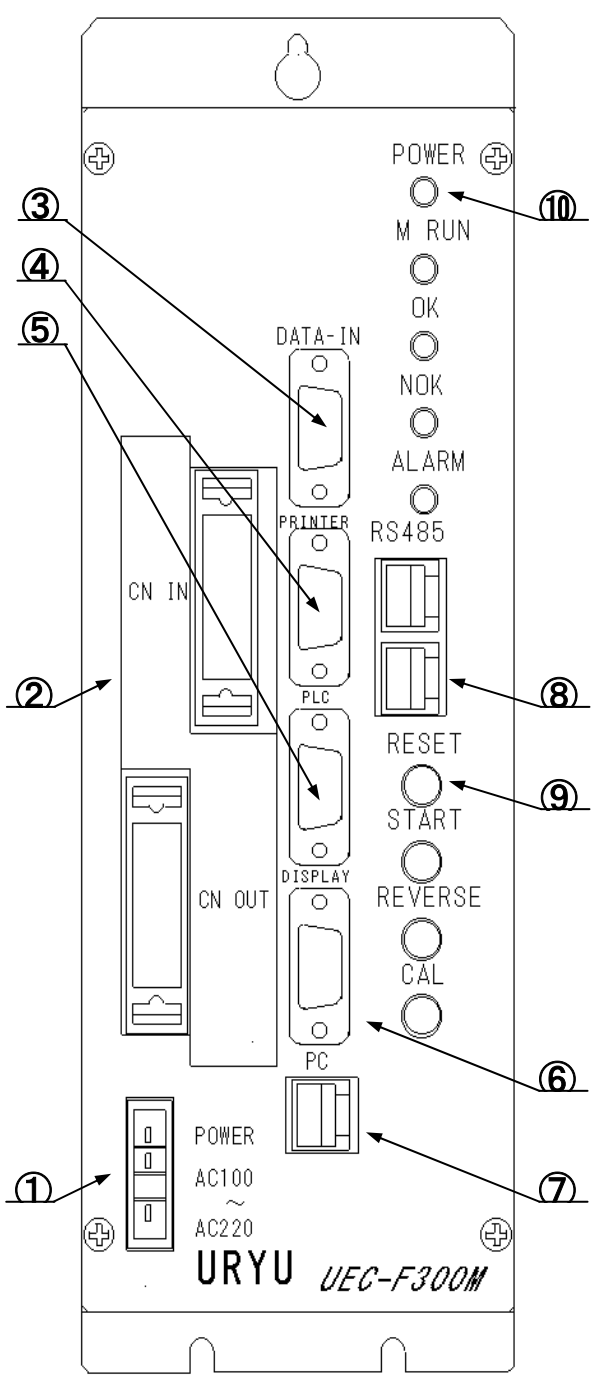

- Power socket AC100-200V Single-phase
- Input/output connector (The details in the separate table.)
  - PLC1: Input signal connector For control signal input (Fixed allocation)
  - PLC2: Output signal connector For judgment result and status output (Free allocation)
- ③ Serial port (data input connector) RS232C DATA-IN accepts serial numbers etc provided by an external equipment such as barcode reader and outputs tightening data together with serial numbers.
- ④ Serial port (data output connector) RS232C PRINTER outputs tightening result data to printer (free format).
- Serial port (data output connector)
   RS232C PLC outputs tightening result data to PLC (free format).
- 6 Serial port (data output connector)
   RS485 outputs tightening result data to external intensive display unit.
- PC Connector
   RS232C for communication with PC.
- PC-Spindle unit connector
   RS485 for communication PC and spindle unit.
- (9) Manual switches RESET, START, REVERSE and CAL
- ID LED Display POWER, M RUN, OK, NOK and ALARM

#### **4 INSTALLATION AND WIRING**

4.1 How to set up

Follow to the below-mentioned instructions when you use F-type nutrunner system.

| No. | Item                                                     | Instructions                                                                |
|-----|----------------------------------------------------------|-----------------------------------------------------------------------------|
| 1   | Use dust free control box                                | Give main unit, spindle unit and dust free control box specified intervals. |
| 2   | Use cooling or heating equipment.                        | Have either one equipped as per specifications.                             |
| 3   | Select control unit (input and output signal selection). | Connect necessary signals.                                                  |
| 4   | Mount main unit and spindle unit.                        | Mount main unit and spindle unit with specified physical intervals.         |
| 5   | Power cord connection with power socket                  | Make connections by accessory connectors.                                   |
| 6   | Power supply                                             | Check wiring and connections. Check voltage before switching on.            |
| 7   | Input all setting values                                 | Make value setting by a PC and input.                                       |
| 8   | Initial action confirmation                              | Make initial action confirmation.                                           |

#### 4.2 External dimensions and mounting dimensions

| •                                                            |                                              |  |  |  |
|--------------------------------------------------------------|----------------------------------------------|--|--|--|
| Mounting                                                     | 1 Mounting slot at upper part (Use M4 screw) |  |  |  |
|                                                              | 2 Deep holes at bottom part (Use M4 screw)   |  |  |  |
| Weight                                                       | 1.4kg Main unit heat value 10W               |  |  |  |
| Handling instructions Give approximately 100mm distance betw |                                              |  |  |  |
|                                                              | unit bottom and dust free control box        |  |  |  |

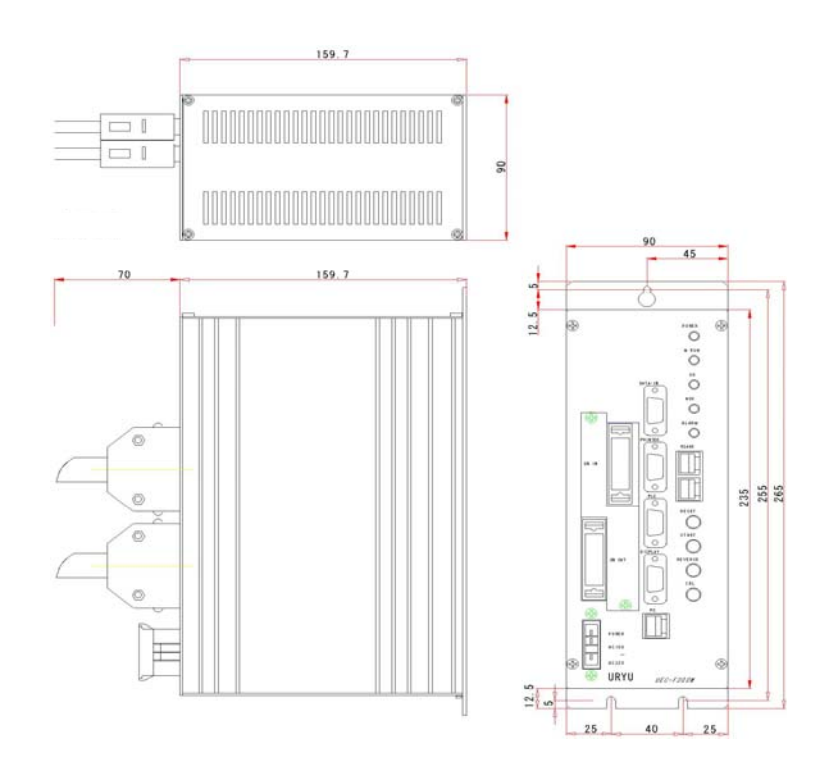

#### 4.3 Power plug connections

Use left bottom power socket to supply main unit with electricity. Use accessory power cord which comes with main unit.

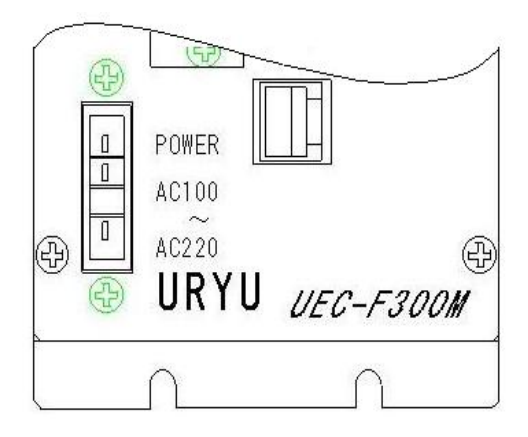

AC100~ AC220V single-phase Not used FG

#### Suitable plugs

| Manufacturer | AMP                       |  |
|--------------|---------------------------|--|
| Туре:        | D3200S Rise.housing       |  |
| Number:      | 1-178128-4 (keying X)     |  |
| Туре:        | Rise.contact (crimp type) |  |
| Number:      | 1-175218-2                |  |

Above comes with 2m cord with connectors

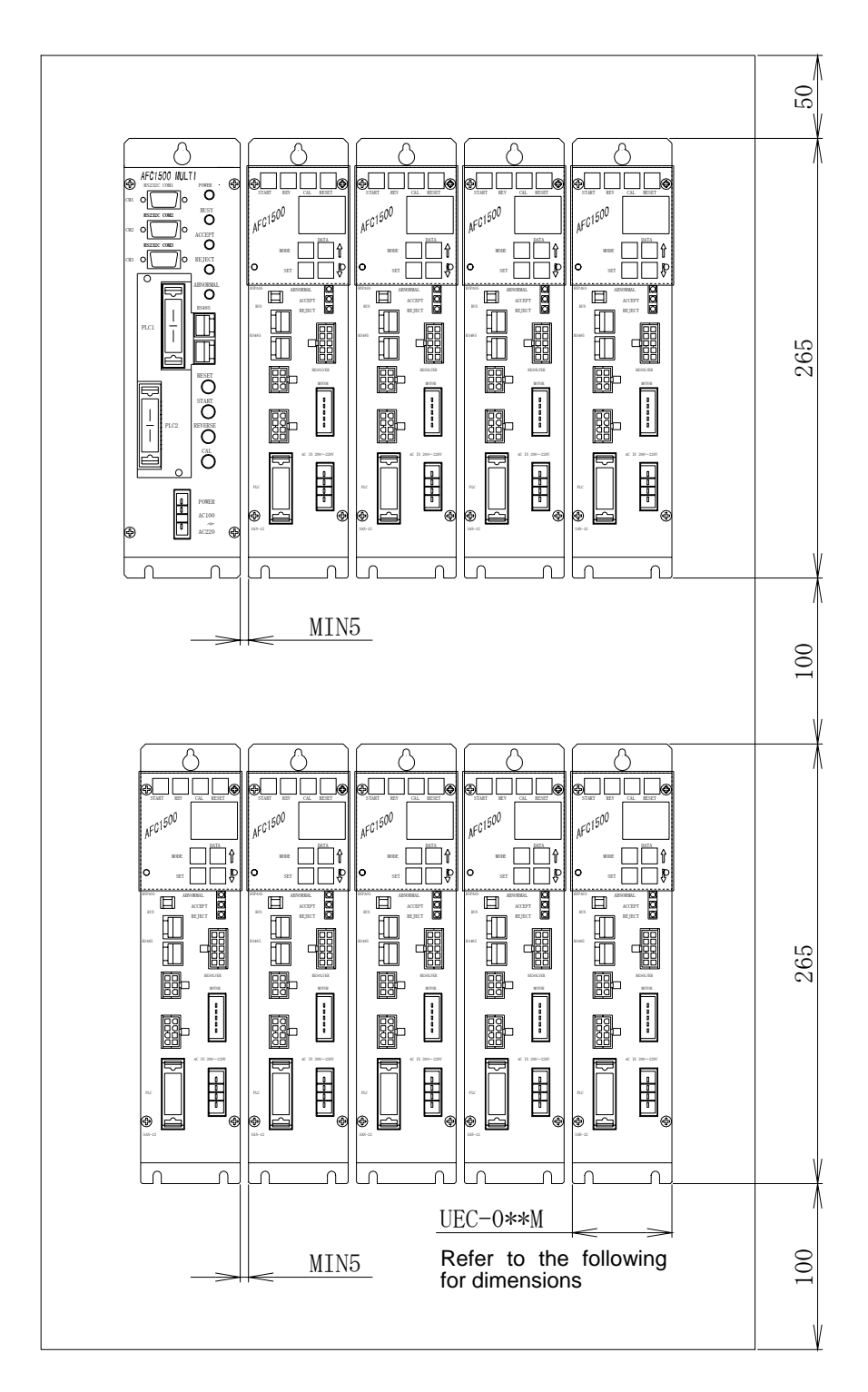

Note) 024, 040 or 120 will be indicated instead of above 0\*\*.

UEC-F024: 60mm UEC-F040: 74mm (with fin inclusive) UEC-F080: 105mm (with fin inclusive)

#### 4.5 External control interface

#### 4.5.1 Type of external control interface

- 1) Digital I/O sink type
- 2) Digital I/O source type (under development)
- 3) Device Net

4)

- InterBus (under development)
- 5) Profibus (under development)

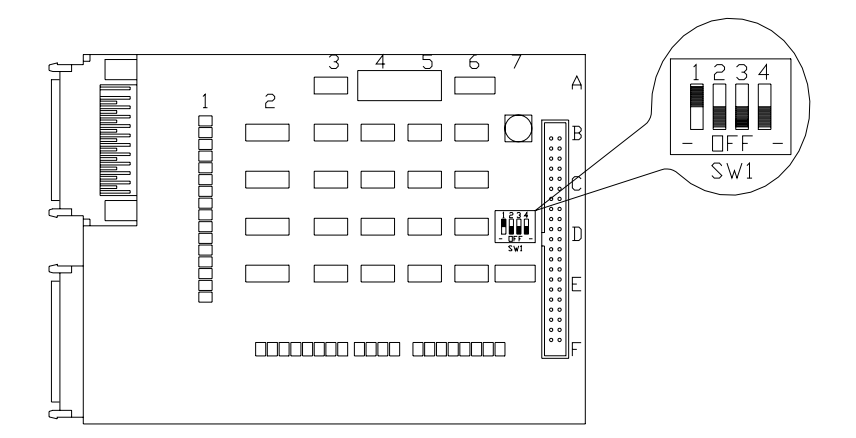

Switching over to an external interface control requires an additional exclusive board and SW1 setting in the following table. <u>SW1 setting is</u> determined and set at the time of shipment from our factory. Be sure not to change setting of SW1.

|    | SW1-1 | SW1-2 | SW1-3 | SW1-4 | Type of interface       |
|----|-------|-------|-------|-------|-------------------------|
| 1  | ON    | OFF   | OFF   | OFF   | Digital I/O sink type   |
| 2  | OFF   | ON    | OFF   | OFF   | Digital I/O source type |
| 3  | ON    | ON    | OFF   | OFF   | Device Net-DT           |
| 4  | OFF   | OFF   | ON    | OFF   | Device Net(E-stop)-DT   |
| 5  | ON    | OFF   | ON    | OFF   | InterBus-DT             |
| 7  | ON    | ON    | ON    | OFF   | ProfiBus-DT             |
| 9  | ON    | OFF   | OFF   | ON    | Device Net-S            |
| 11 | ON    | ON    | OFF   | ON    | InterBus-S              |
| 13 | ON    | OFF   | ON    | ON    | ProfiBus-S              |

### 4.5.2.1 Input signals (PLC 1)

| NO | Signal names                   | Connections | Functions                                                                                                |  |  |
|----|--------------------------------|-------------|----------------------------------------------------------------------------------------------------|--|--|
| 1  | Preparation                    | NC          | Stop signal suspends operation                                                                           |  |  |
| 2  | System reset                   | NO          | Reset main unit to resume initial status                                                                 |  |  |
| 3  | Reverse                        | NO          | Rotate anti-clockwise only while reverse                                                                 |  |  |
| 4  | Stall                          | NO          | Tightening signal lasting 500ms gets this function started.                                              |  |  |
| 5  | Start                          | NO          | Start tightening.                                                                                        |  |  |
| 6  | Cycle start                    | NO          | Get one operation cycle started.                                                                         |  |  |
| 7  | Cycle count up                 | NO          | Count up signal from internal cycle counter. A 500ms pulse signal will count up 1 cycle.                 |  |  |
| 8  | Cycle count clear              | NO          | Reset signal from internal cycle counter<br>A 500 ms pulse signal will reset (cancel<br>counted numbers. |  |  |
| 9  | Step IN1                       |             | This is to restart STEP which was                                                                        |  |  |
| ~  |                                | NO          | suspended by STEP OUT signal.                                                                            |  |  |
| 14 | Step IN6                       |             |                                                                                                    |  |  |
| 15 | Judgment reset                 | NO          | This is to reset each judgment.                                                                          |  |  |
| 16 | Work select 9-16 change signal | NO          | Use this to change work select 9-16.                                                                     |  |  |
| 17 | Work select 1 (9)              |             | This is to change work numbers which                                                                     |  |  |
| ~  | ~                              | NO          | has been selected.                                                                                       |  |  |
| 24 | Work select 8 (16)             |             |                                                                                                    |  |  |
| 25 | OPTION 1                       |             | Assortment of bank select 1-4 does                                                                       |  |  |
| ~  | ~                              | NO          | output data bank change over.                                                                            |  |  |
| 28 | OPTION 4                       |             |                                                                                                    |  |  |
| 29 | Z/C check                      | NO          | This is to check torque sensor.                                                                          |  |  |
| 30 | Output bank select 1           | NO          | Output data bank change over                                                                             |  |  |
| 31 | Output bank select 2           | NO          |                                                                                                    |  |  |
| 32 | Output bank select 4           | NO          |                                                                                                    |  |  |
| 33 | Input signal power source      | NO          | Common terminal and +24V                                                                                 |  |  |
| 34 | Input signal power source      | NO          |                                                                                                    |  |  |

Note) NC: Normal close NO: Normal open

Table 4-1Output data bank change over

| Output bank 4 Output bank 2 |         | Output bank 1 | Output data bank |
|-----------------------------|---------|---------------|------------------|
| OFF                         | OFF     | OFF           | 0                |
| OFF                         | OFF OFF |               | 1                |
| OFF                         | ON      | OFF           | 2                |
| OFF                         | ON      | ON            | 3                |
| •                           | •       | •             | •                |
| -                           | •       | •             | •                |
| •                           | •       | •             | •                |
| ON                          | ON      | ON            | 7                |

### 4.5.2.2 Output signals (PLC 2)

Contents of output signals pin numbers 1-32 are for free format which is for free allocation by customers. The allocation can be made by user console. Main unit comes with data output bank setting 0 whose allocation table is as mentioned below (output data bank 1 to 7 are all free format (pin numbers 1 to 32).

| NO            | Signal names                      | Connections | Functions                                                                                                    |
|---------------|-----------------------------------|-------------|----------------------------------------------------------------------------------------------------|
| 1             | TOTAL NOK                         | NO          | Main unit outputs this signal when tightening<br>result was NOK. This is output also when<br>NOK judgment was provided even for a single<br>spindle.         |
| 2             | TOTAL OK                          | NO          | Main unit outputs this signal when tightening<br>result was OK. This is output only when OK<br>judgment was provided for all spindles<br>requiring judgment. |
| 3             | ALARM                             | NO          | Main unit outputs this signal when system abnormality has been detected.                                                                                     |
| 4             | READY                             | NO          | Main unit outputs this signal while operation is ready.                                                                                                    |
| 5             | M RUN                             | NO          | Main unit outputs this signal while sequencer program is in operation.                                                                                       |
| 6             | END                               | NO          | Main unit outputs this signal when an operation cycle has been completed.                                                                                    |
| 7             | Z/C CHECK NOK                     | NO          | Main unit outputs this signal when NOK was detected over zero and calibration check.                                                                         |
| 8             | Z/C CHECK OK                      | NO          | Main unit outputs this signal when OK was detected over zero and calibration check.                                                                          |
| 9<br>~<br>14  | Step OUT1                         | NO          | After a step is over and when jobs except for tightening is required, main unit outputs this signal                                                          |
| 15            | OPTION 1                          | NO          |                                                                                                    |
| 16            | Work select 9-16<br>Change answer | NO          | Main unit outputs this signal when work select 9-16 has been changed.                                                                                        |
| 17<br>~       | Work select 1 (9) answer          | NO          | Main unit outputs selected work numbers.                                                                                                    |
| 24            | Work select 8 (16)<br>answer      |             |                                                                                                    |
| 25<br>~<br>32 | Not used<br>(free allocation)     | NO          | Free allocation can be made via users' PC.                                                                                                    |
| 33            | Output signal power source        |             | Common terminal for output signal. Connect +0V.                                                                                                    |
| 34            | Output signal power source        |             | Common terminal for output signal. Connect +0V.                                                                                                    |

Table 4-3 Sequence output select

| Sequence 3 | Sequence 2 | Sequence 1 | Sequence 0 | Selected sequence number |
|------------|------------|------------|------------|--------------------------|
| OFF        | OFF        | OFF        | OFF        | 1                        |
| OFF        | OFF        | OFF        | ON         | 2                        |
| OFF        | OFF        | ON         | OFF        | 3                        |
| OFF        | OFF        | ON         | ON         | 4                        |
|            |            |            |            |                          |
| ON         | ON         | ÓN         | ÓN         | 16                       |

Note Main unit comes with output signal numbers 1 to 6 (TOTAL OK to END) which is determined and fixed allocation from our factory.

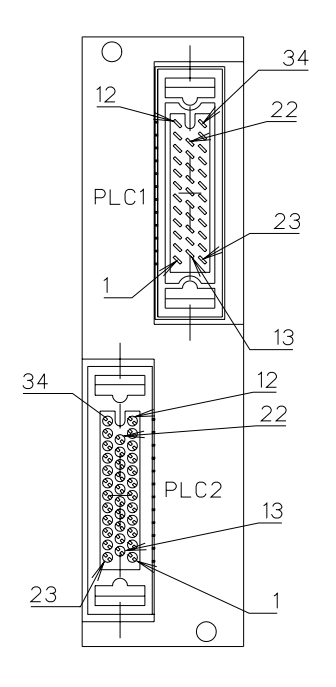

| Honda                      |
|----------------------------|
| Small multipolar connector |
| MR-34F+MR-34L (case)       |
| MR-34M+MR-34L (case)       |
|                            |

Above comes with soldered connectors.

#### Input and output hardware

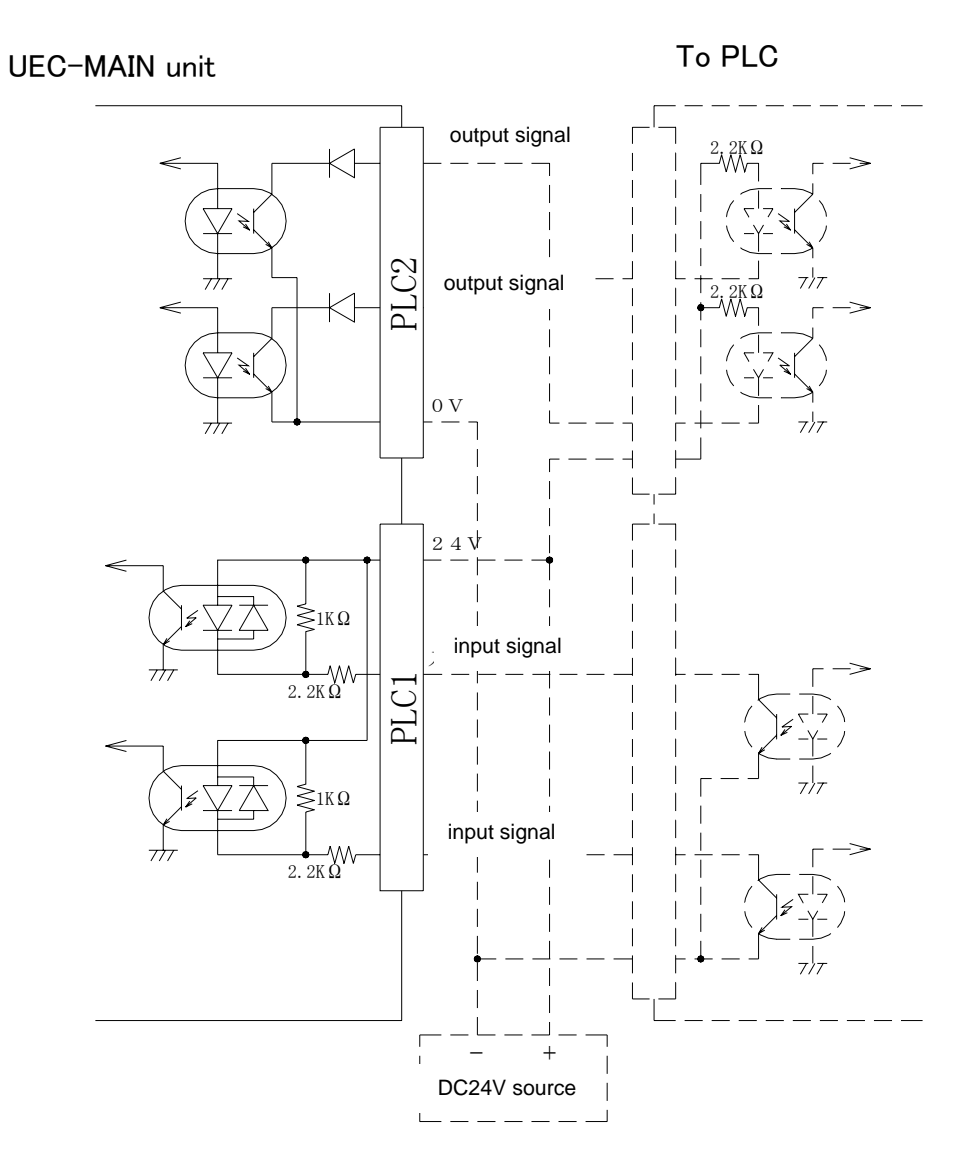

- 14 -

### 4.6 Timing chart

### ① Basic control signal

| STOP                 |            |                   |
|----------------------|------------|-------------------|
| READY                |            |                   |
| RESET                |            |                   |
| START                | DFF A      |                   |
| TIGHTENING OPERATION | tightening | <br>-< tightening |
| M RUN                |            |                   |
| TOTAL OK             |            |                   |
| TOTAL NOK            |            |                   |
| ALARM                | DFF        |                   |
| END                  |            |                   |
| CYCLE COUNT UP       |            |                   |
|                      | DFFA       |                   |
|                      | 500ms      | 5(A)              |

### 2 Timing of tightening sequence signal and start

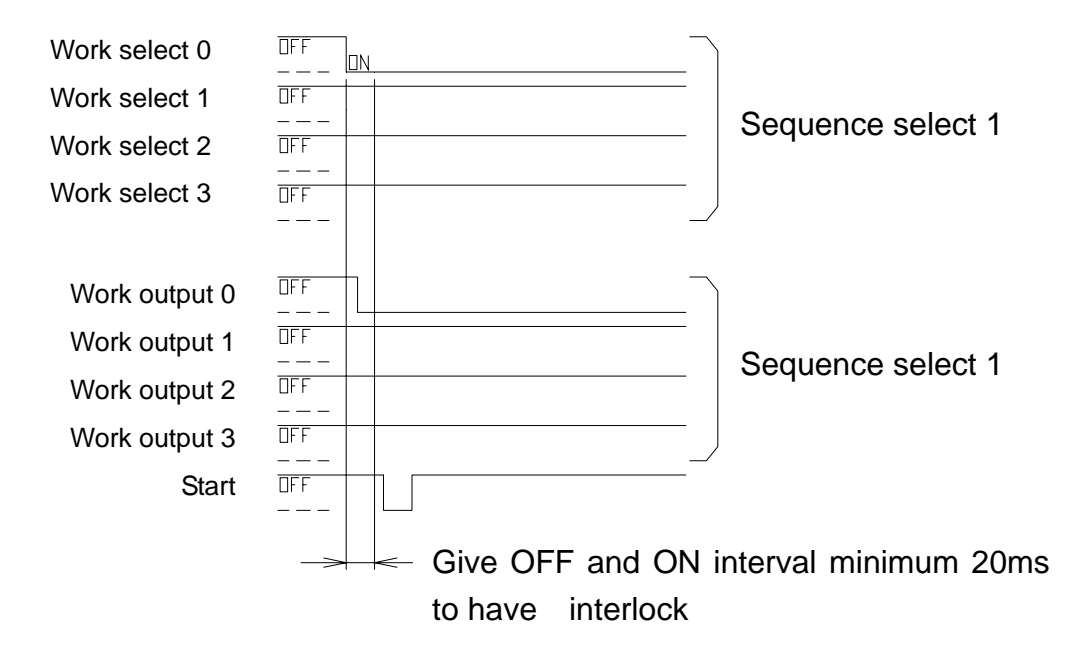

### 5 F-TYPE NUTRUNNER SYSTEM USER CONSOLE

### 5.1 F-TYPE NUTRUNNER SYSTEM USER CONSOLE MENE STRUCTURE

| 00 UEC                                                          |                                             |             |
|-----------------------------------------------------------------|---------------------------------------------|-------------|
| <u>File M</u> ulti Set <u>up F</u> astenin <mark>e V</mark> iew | Security Communication Configuration Window |             |
|                                                                 |                                             | 🖻 🖪 🗾 🗞 🐯 🧑 |

| File  | Load All Files<br>Save All Files                                                      |
|-------|---------------------------------------------------------------------------------------|
|       | Open Parameter<br>Save Parameter                                                      |
|       | Open Sequence<br>Save Sequence                                                        |
|       | Open Communication Format<br>Save Communication Format                                |
|       | Open PLC Output Layout<br>Save PLC Output Layout                                      |
|       | Print out                                                                             |
|       | Exit                                                                                  |
| Multi | Communication Format Clear<br>Communication Format Copy<br>Communication Format Setup |
|       | PLC Output Clear<br>PLC Output Copy<br>PLC Output Setup                               |
|       | Date/Time/Count                                                                       |
| Setup | Tool type setup<br>Calibration<br>Manual Reverse Speed<br>Repeat<br>Mode              |

### F-TYPE NUTRUNNER SYSTEM USER CONSOLE

5.1 F-TYPE NUTRUNNER SYSTEM USER CONSOLE MENE STRUCTURE

| UEC             |                   |                   |      |                  |                       |               |                |  |       |
|-----------------|-------------------|-------------------|------|------------------|-----------------------|---------------|----------------|--|-------|
| <u>File M</u> u | ti Set <u>u</u> p | <u>F</u> astening | ⊻iew | <u>S</u> ecurity | <u>C</u> ommunication | Configuration | <u>W</u> indow |  |       |
|                 |                   |                   | 2    | 5                | 주 🕜 🕐                 |               | <b>L</b> .     |  | S 💥 🔘 |

| Fastening     | Fastening Data         |
|---------------|------------------------|
|               | Torque/Current Curve   |
| View          | Tool Bar               |
|               | Key Pad                |
|               | Status Bar             |
| Security      | Log On                 |
|               | Operation History      |
| Communication | Units                  |
| Configuration | Software Configuration |
|               | Software Version       |
| Window        | Cascade                |
|               | Vertical               |
|               | Horizontal             |
|               | Close All Windows      |

### 5.1 1 FILE OPERATION

Select File (F) and below mentioned pull down menus appear.

| WEC .                                                               |                                                                                  |
|---------------------------------------------------------------------|----------------------------------------------------------------------------------|
| <u>F</u> ile <u>M</u> ulti Set <u>up</u> <u>F</u> astening <u>}</u> | jew <u>S</u> ecurity <u>C</u> ommunication C <u>o</u> nfiguration <u>W</u> indow |
| <u>L</u> oad All Files<br><u>S</u> ave All Files                    |                                                                                  |
| Open Parameter<br>Save Parameter                                    |                                                                                  |
| Open Sequence<br>Save Sequence                                      |                                                                                  |
| Open Communication Format<br>Save Communication Format              |                                                                                  |
| Open PLC Output Layout<br>Save PLC Output Layout                    |                                                                                  |
| <u>P</u> rint Out                                                   |                                                                                  |
| Exit                                                                |                                                                                  |

| File | Load All Files            | Read all setting values from file.          |
|------|---------------------------|---------------------------------------------|
|      | Save All Files            | Write all setting values in file.           |
|      | Open Parameter            | Read parameter value from file.             |
|      | Save Parameter            | Save parameter in file.                     |
|      | Open Sequence             | Read sequence setting from file.            |
|      | Save Sequence             | Save sequence setting in file               |
|      | Open Communication Format | Read communication format from file         |
|      | Save Communication Format | Save communication format in file.          |
|      | Open PLC Output Layout    | Read sequencer output allocation from file. |
|      | Save PLC Output Layout    | Save sequencer output                       |
|      | Print out                 | Print data on screen                        |
|      | Exit                      | Print data on screen                        |

#### 5.1.2 MULTI SETTING OPERATION

Select MULTI (M) from menu bar and below mentioned pull down menus appear.

| UU           | C                                                                                     |                                             |
|--------------|---------------------------------------------------------------------------------------|---------------------------------------------|
| <u>F</u> ile | <u>M</u> ulti Set <u>up</u> <u>F</u> astening <u>V</u> iew                            | Security Communication Configuration Window |
|              | Communication Format Clear<br>Communication Format Copy<br>Communication Format Setup |                                             |
|              | PLC Output Layout Clear<br>PLC Output Layout Copy<br>PLC Output Layout Setup          |                                             |
|              | Date/Time/Count                                                                       |                                             |

| Multi | Communication Format Clear | Delete communication format.       |  |  |
|-------|----------------------------|------------------------------------|--|--|
|       | Communication Format Copy  | Copy communication format.         |  |  |
|       | Communication Format Setup | Edit communication format          |  |  |
|       | PLC Output Clear           | Delete sequencer output allocation |  |  |
|       | PLC Output Copy            | Copy sequencer output allocation.  |  |  |
|       | PLC Output Setup           | Edit sequencer output allocation.  |  |  |
|       | Date/Time/Count            | Set date, time and cycle count.    |  |  |

#### 5.1.3 SETUP OPERATION

Select Setup (S) from menu bar and below mentioned pull down menus appear.

| 00U          | EC            |                                                            |                                               |       |          |                      |               |                |  |
|--------------|---------------|------------------------------------------------------------|-----------------------------------------------|-------|----------|----------------------|---------------|----------------|--|
| <u>F</u> ile | <u>M</u> ulti | Set <u>u</u> p                                             | <u>F</u> astening                             | ⊻iew  | Security | <u>Communication</u> | Configuration | <u>W</u> indow |  |
|              |               | <u>T</u> oo<br><u>C</u> alii<br><u>M</u> an<br><u>R</u> ep | l type setup<br>bration<br>ual Reverse<br>eat | Speed | 5        | 옥 🕜 🔮                |               | <b>î.</b> ] 🛆  |  |
|              |               | Mod                                                        | e                                             |       |          |                      |               |                |  |

| Setup | Tool type setup      | Select tools              |
|-------|----------------------|---------------------------|
|       | Calibration          | Set CAL value             |
|       | Manual Reverse Speed | Set reverse speed.        |
|       | Repeat               | Set number of repetition. |
|       | Mode                 | Set step mode.            |

#### 5.1.4 FASTENING RESULT DISPLAY OPERATION

Select Fastening (F) from menu bar and below mentioned pull down menus appear.

| UEC                                             |                                                |
|-------------------------------------------------|------------------------------------------------|
| <u>File Multi Setup Fastening View Security</u> | Communication Configuration Window             |
| Eastening Data<br>Torque/Current <u>O</u> urve  | È @   ⊘   ﷺ \$ [ t, ] _   ⊡   ⊑   ⊻   %   ≫ (@ |
|                                                 |                                                |

| Fastening | Fastening Data       | Displays tightening result. |
|-----------|----------------------|-----------------------------|
|           | Torque/Current Curve | Displays torque or current  |
|           |                      | curve.                      |

#### 5.1.5 VIEW OPERATION

Select View (V) from menu bar and below mentioned pull down menus appear.

| MUEC .                                                        |                              |
|---------------------------------------------------------------|------------------------------|
| <u>File Multi Setup Fastening View Security Communication</u> | Configuration <u>W</u> indow |
| Key Pad                                                       |                              |
|                                                               |                              |

| View | Tool Bar   | Set tool bar size.              |
|------|------------|---------------------------------|
|      | Key Pad    | Set key pad size.               |
|      | Status Bar | Select display or not of status |
|      |            | bar display.                    |

#### 5.1.6 SECURITY SETTING OPERATION

Select Security (S) from menu bar and below mentioned pull down menus appear.

| WUEC                                                     |                                             |  |
|----------------------------------------------------------|---------------------------------------------|--|
| <u>File M</u> ulti Set <u>up F</u> astening <u>V</u> iew | Security Communication Configuration Window |  |
|                                                          | Log On<br>Operation History                 |  |
|                                                          |                                             |  |

| Security | Log On            | Input password.        |                     |    |         |
|----------|-------------------|------------------------|---------------------|----|---------|
|          | Operation History | Displays<br>value adju | history<br>Istment. | of | setting |

#### 5.1.7 PARAMETER COMMUNICATION OPERATION

Select Communication (C) from menu bar and below mentioned pull down menus appear.

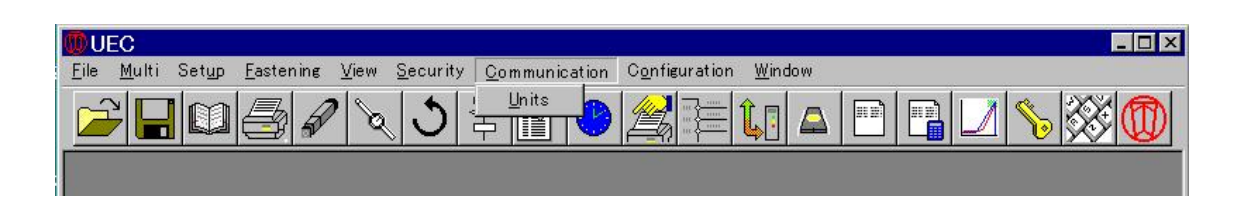

| Communication | Units | Communicates with main unit. |
|---------------|-------|------------------------------|
|---------------|-------|------------------------------|

#### 5.1.8 Configuration SETTING OPERATION

Select Configuration (O) from menu bar and below mentioned pull down menus appear.

| <b>WUEC</b>                       |                                |                        |                                                            |  |
|-----------------------------------|--------------------------------|------------------------|------------------------------------------------------------|--|
| <u>File M</u> ulti Set <u>u</u> p | <u>F</u> astening <u>V</u> iew | Security Communication | Configuration <u>W</u> indow                               |  |
|                                   |                                | <u> 3</u> 주 🕜 📀        | Software <u>C</u> onfiguration<br>Software <u>V</u> ersion |  |

| Configuration | Software Configuration | Input<br>versior | password<br>า | and | soft |
|---------------|------------------------|------------------|---------------|-----|------|
|               | Software Version       | will ap          | pear.         |     |      |

#### 5.1.9 WINDOW SETTING OPERATION

Select Window (W) from menu bar and below mentioned pull down menus appear.

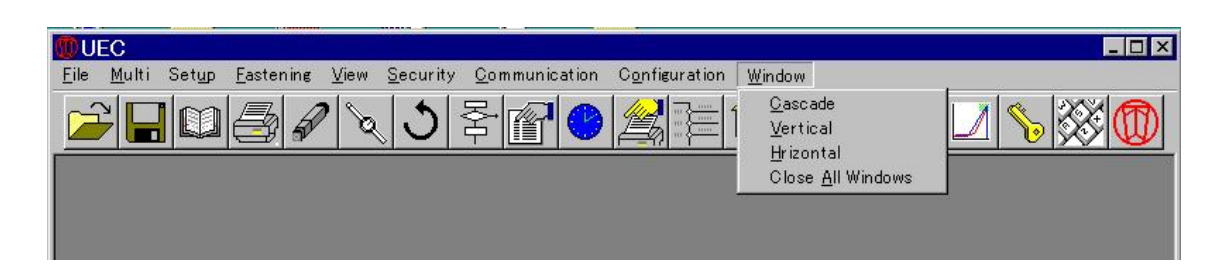

| Window | Cascade           | Displays all in the piled up   |
|--------|-------------------|--------------------------------|
|        |                   | Dianlova all in the vertical   |
|        | Vertical          | Displays all in the vertical   |
|        |                   | order.                         |
|        | Horizontal        | Displays all in the horizontal |
|        |                   | order.                         |
|        | Close All Windows | Close all windows.             |

### 5.2 F-TYPE NUTRUNNER SYSTEM USERS' CONSOLE BASIC OPERATION

[Basic operation of users' PC]

- ① Start windows and get F-Type nutrunner system users' console started.
- ② Initial display appears on PC screen.
  - 2-1. See initial display screen.
- 3 Confirm connections users' console, main unit and spindle unit.
  - 2-2. See system setting screen.
- ④ Read setting data available with main unit and spindle unit.
  - 2-3. Use READ of parameter communication screen (1).
- ⑤ Check individual parameter setting.
  Edit individual parameter on this screen.
  2-4. See parameter screen.
- 6 Transmit as above edited parameter to main unit or to spindle unit.
  - 2-5. See TRANSMIT communication screen of parameter (2)
- O Verify and edit other setting values.

Read F-Type nutrunner system user console for the details.

#### 5.2.1 INITIAL DISPLAY SCREEN

Connect F-type main unit controller and PC by a PC cable. Click an icon of F-type nutrunner system user console and the following screen will appear.

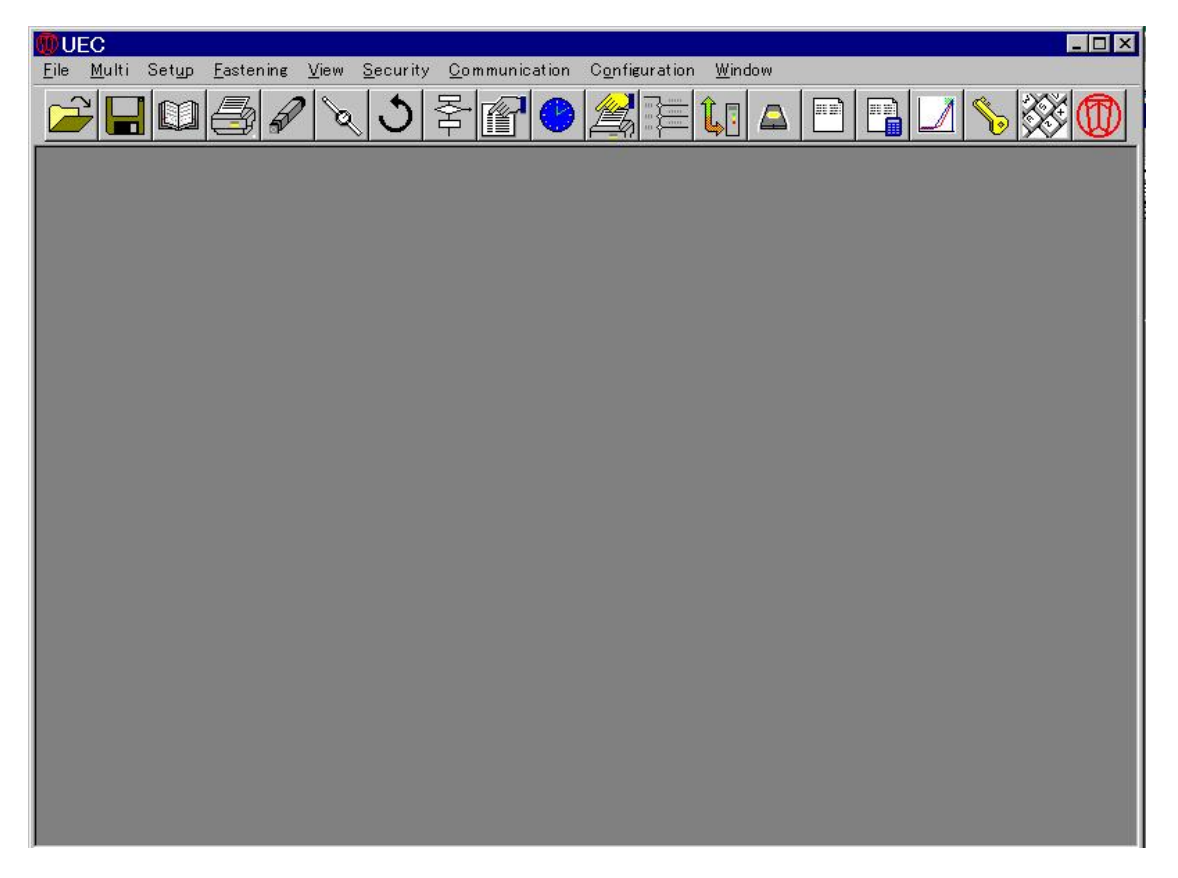

### 5.2.2 CONFIGURATION SETTING SCREEN

Select Configuration (O) from menu bar and below mentioned display will appear.

- 5.2.2.1 User console setting
- ① Communication port setting

Make communication port setting F-type nutrunner unit and PC.

Click items that you are going set.

| I UEC                                                                            |                       |                        |                |           |
|----------------------------------------------------------------------------------|-----------------------|------------------------|----------------|-----------|
| <u>File M</u> ulti Set <u>up</u> <u>F</u> astening <u>V</u> iew <u>S</u> ecurity | <u>C</u> ommunication | C <u>o</u> nfiguration | <u>W</u> indow |           |
|                                                                                  |                       |                        | <b>1</b> . 🗠 📼 | 🖪 🗾 🍾 🐯 🔞 |
| CONFIGURATIO                                                                     | DN                    |                        |                |           |
|                                                                                  | STATION ]             |                        |                |           |
| COMMUNICATIO                                                                     | N PORT                |                        |                | Ť         |
|                                                                                  | C COM 2               | C COM 3                | C COM 4        |           |
| C COM 5                                                                          | C COM 6               | C COM 7                | C COM 8        |           |
| COMML                                                                            | INICATION SPEED       | 38400                  | •              |           |
|                                                                                  |                       |                        |                |           |
|                                                                                  |                       |                        |                |           |
|                                                                                  | 1                     | 1                      |                |           |
|                                                                                  | ок                    | CAN                    | )EL            |           |
|                                                                                  |                       |                        | -              |           |

### 5.2.2.2 Station setting

Select STATION and below mentioned display will appear.

1 Names of stations

Name and input station name of F-type nutrunner. (Station name can be omitted.)

| 👜 UEC                                                                                                    |
|----------------------------------------------------------------------------------------------------|
| <u>File M</u> ulti Set <u>up</u> Fastening <u>V</u> iew <u>S</u> ecurity <u>C</u> ommunication C <u>o</u> nfiguration <u>W</u> indow |
|                                                                                                    |
| CONFIGURATION                                                                                                    |
| USER CONSOLE STATION                                                                                                    |
| STATION NAME                                                                                                    |
|                                                                                                    |
|                                                                                                    |
|                                                                                                    |
|                                                                                                    |
|                                                                                                    |
|                                                                                                    |
|                                                                                                    |
|                                                                                                    |
|                                                                                                    |
| OK CANCEL                                                                                                    |
|                                                                                                    |

### 5.2.3 COMMUNICATION SCREEN OF PARAMETER

This is to have a screen that you will read setting data of main unit and spindle unit. Select Configuration (O) [SPINDLE UNIT] and below mentioned display will appear.

### 5.2.3.1 Parameter communication screen

① Search spindle unit

Click SPINDLE SEARCH and the connected spindles will be checked.

- ② Check READ items you are going to read Select READ of setting value.
- ③ Read Spindle data and Main unit data Click READ and values of spindle unit and main unit will be displayed on PC screen.

| UEC<br>File Multi Setun | Fastening | View Se  | curity Co     | mmunicatio | in Configur | ation Wir | ndow      |             |       |
|-------------------------|-----------|----------|---------------|------------|-------------|-----------|-----------|-------------|-------|
|                         |           | 2 2      | <u>う</u><br>季 |            |             |           |           |             | \$ 80 |
| S                       | ETUP CO   |          | САПОN         |            |             |           |           |             |       |
|                         | MAIN UN   | IT       |               |            |             |           |           |             | n     |
|                         | ☐ MOD     | e set    |               |            |             | JNICATION | FORMAT S  | SET         |       |
|                         |           | eat set  |               |            | PLC IN      | put outp  | ut signal | SET         |       |
|                         |           |          |               |            |             |           |           |             |       |
|                         | AXIS UNI  | т        |               |            |             |           |           |             |       |
|                         | ☑ 1       | ▼ 5      | <b>9</b>      | <b>1</b> 3 | <b>□</b> 17 | <b>21</b> | □ 25      | 29          |       |
|                         | ₽ 2       | □ 6      | ll 10         | l 14       | la 18       | □ 22      | □ 26      | <b>1</b> 30 |       |
|                         | ☑ 3       | Γ7       | <b>[</b> ] 11 | l 15       | <b>1</b> 9  | 23        | □ 27      | □ 31        |       |
|                         | ☑ 4       | <b>8</b> | l 12          | <b>1</b> 6 | □ 20        | □ 24      | □ 28      |             |       |
|                         |           |          |               | 6          |             |           | 3         |             |       |
|                         | SEAR      | CH       | UPLOAD        | D          | OWNLOAD     | VE        | RIFY      | CLOSE       |       |
|                         |           |          |               |            |             |           |           | 12          |       |
|                         | 17.       |          |               |            |             |           |           |             | _     |
|                         | 14        |          |               |            |             |           |           |             |       |
|                         |           |          |               |            |             |           |           |             |       |

### 5.2.4 PARAMETER SETUP SCREEN

This screen is to verify or edit tightening parameter value. Select Setup (S) and below mentioned parameter display will appear.

### 5.2.4.1 Parameter setup screen

Verify or edit parameter what has been already set.

### (1) Tool type setup screen

Verify or edit tool type what has been already set.

| UEC                                                             |                                      |                  | _ O ×    |
|-----------------------------------------------------------------|--------------------------------------|------------------|----------|
| ile <u>M</u> ulti Set <u>u</u> p <u>F</u> astening <u>V</u> iew | Security Communication Configuration | n <u>W</u> indow |          |
| <u> </u>                                                        | NS 2 2 2 2                           |                  | 1 % 🐼 ወ  |
| TOOL TYPE SE                                                    | TUP                                  |                  | _ 🗆 🗙    |
| SPINDLE NUMBER                                                  | TOOL TYPE                            |                  | <b>A</b> |
| 1                                                               | UNR-F050-1400NT                      | 147.1            |          |
| 2                                                               | UNR-F050-1400NT                      | 147.1            |          |
| 3                                                               | UNR-F050-1400NT                      | 147.1            |          |
| 4                                                               | UNR-F050-1400NT                      | 147.1            |          |
| 5                                                               | UNR-F050-1400NT                      | 147.1            |          |
| 6                                                               |                                      |                  |          |
| 7                                                               |                                      |                  |          |
| 8                                                               |                                      |                  |          |
| 9                                                               |                                      |                  |          |
| 10                                                              |                                      |                  |          |
| 11                                                              |                                      |                  |          |
| 12                                                              |                                      |                  |          |
| 13                                                              |                                      |                  |          |
| 14                                                              |                                      |                  |          |
| 15                                                              |                                      |                  |          |
| 16                                                              |                                      |                  |          |
| Right click or de                                               | press the ENTER key                  |                  |          |
|                                                                 |                                      |                  |          |

### (2) CAL value setup screen

Verify CAL value of connected tool or edit it.

| Ø  | UEC                |                             |                    |                           |                      |                      |                    |       |       |       | _ 🗆 × |
|----|--------------------|-----------------------------|--------------------|---------------------------|----------------------|----------------------|--------------------|-------|-------|-------|-------|
| Ei | le <u>M</u> ulti S | et <u>u</u> p <u>F</u> aste | n ing <u>V</u> iew | <u>S</u> ecurity <u>(</u> | <u>C</u> ommunicatio | on C <u>o</u> nfigur | ation <u>W</u> ind | ow    |       |       |       |
|    |                    |                             |                    |                           |                      |                      |                    |       |       |       |       |
|    | CALIBRATION        |                             |                    |                           |                      |                      |                    |       |       |       |       |
|    | SPINDLE            |                             |                    |                           |                      | WORK                 |                    |       |       |       |       |
|    | NUMBER             | 1                           | 2                  | 3                         | 4                    | 5                    | 6                  | 7     | 8     | 9     |       |
|    | 1                  | 147.1                       | 147.1              | 147.1                     | 147.1                | 147.1                | 147.1              | 147.1 | 147.1 | 147.1 |       |
|    | 2                  | 147.1                       | 147.1              | 147.1                     | 147.1                | 147.1                | 147.1              | 147.1 | 147.1 | 147.1 |       |
|    | 3                  | 147.1                       | 147.1              | 147.1                     | 147.1                | 147.1                | 147.1              | 147.1 | 147.1 | 147.1 |       |
|    | 4                  | 147.1                       | 147.1              | 147.1                     | 147.1                | 147.1                | 147.1              | 147.1 | 147.1 | 147.1 |       |
|    | 5                  | 147.1                       | 147.1              | 147.1                     | 147.1                | 147.1                | 147.1              | 147.1 | 147.1 | 147.1 |       |
|    |                    |                             |                    |                           |                      |                      |                    |       |       |       |       |
|    |                    |                             |                    |                           |                      |                      |                    |       |       |       |       |
|    |                    |                             |                    |                           |                      |                      |                    |       |       |       |       |
|    |                    |                             |                    |                           |                      |                      |                    |       |       |       |       |
|    |                    |                             |                    |                           |                      |                      |                    |       |       |       |       |
|    |                    |                             |                    |                           |                      |                      |                    |       |       |       |       |
|    |                    |                             |                    |                           |                      |                      |                    |       |       |       |       |
|    |                    |                             |                    |                           |                      |                      |                    |       |       |       |       |
|    |                    |                             |                    |                           |                      |                      |                    |       |       |       |       |
|    |                    |                             |                    |                           |                      |                      |                    |       |       |       |       |
|    | •                  |                             |                    |                           |                      |                      |                    |       |       | •     |       |
|    |                    |                             |                    |                           |                      |                      |                    |       |       |       |       |
|    |                    |                             |                    |                           |                      |                      |                    |       |       |       |       |

(3) Manual reversing speed setup screen

Verify pre-set manual reversing speed or edit it.

| UEC                           |                             |                   |                           |             |                      |                     |     |     |     | _ 0 |  |  |
|-------------------------------|-----------------------------|-------------------|---------------------------|-------------|----------------------|---------------------|-----|-----|-----|-----|--|--|
| <u>F</u> ile <u>M</u> ulti Se | t <u>u</u> p <u>F</u> aster | ning <u>V</u> iew | <u>S</u> ecurity <u>C</u> | ommunicatio | n C <u>o</u> nfigura | ation <u>W</u> indo | i₩  |     |     |     |  |  |
|                               | I                           | R Q               | <b>े</b> वि               |             |                      |                     |     |     | 8   |     |  |  |
| MANUAL REVERSE SPEED          |                             |                   |                           |             |                      |                     |     |     |     |     |  |  |
| SPINDLE                       | SPINDLE WORK                |                   |                           |             |                      |                     |     |     |     |     |  |  |
| NUMBER                        | 1                           | 2                 | 3                         | 4           | 5                    | 6                   | 7   | 8   | 9   |     |  |  |
| 1                             | 100                         | 100               | 100                       | 100         | 100                  | 100                 | 100 | 100 | 100 |     |  |  |
| 2                             | 100                         | 100               | 100                       | 100         | 100                  | 100                 | 100 | 100 | 100 |     |  |  |
| 3                             | 100                         | 100               | 100                       | 100         | 100                  | 100                 | 100 | 100 | 100 |     |  |  |
| 4                             | 100                         | 100               | 100                       | 100         | 100                  | 100                 | 100 | 100 | 100 |     |  |  |
| 5                             | 100                         | 100               | 100                       | 100         | 100                  | 100                 | 100 | 100 | 100 |     |  |  |
|                               |                             |                   |                           |             |                      |                     |     |     |     |     |  |  |
|                               |                             |                   |                           |             |                      |                     |     |     |     | •   |  |  |

(4) Tightening repetition setup screen

Verify pre-set tightening repetition or edit it.

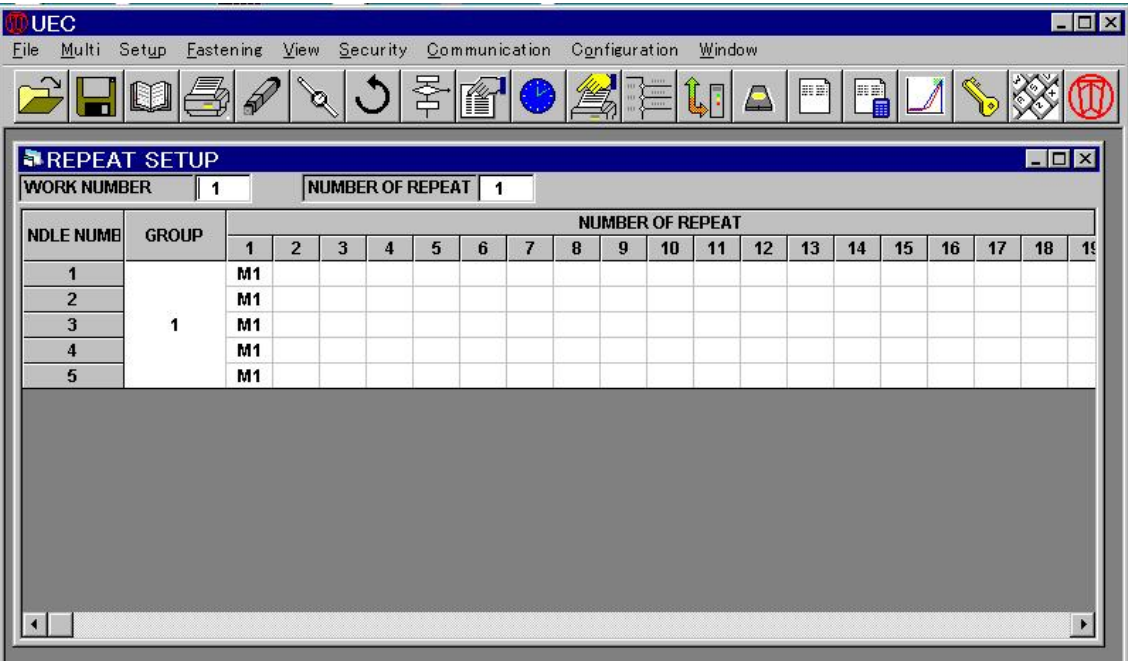

## (5) MODE setting screen

Verify pre-set tightening sequence or edit it.

| UEC                                                                                      |                                  |                            |        |           | - 0 > |
|------------------------------------------------------------------------------------------|----------------------------------|----------------------------|--------|-----------|-------|
| <u>F</u> ile <u>M</u> ulti Set <u>up</u> <u>F</u> astening <u>V</u> iew <u>S</u> ecurity | <u>C</u> ommunication C <u>o</u> | nfiguration <u>W</u> indov | Ŷ      |           |       |
|                                                                                          |                                  |                            |        | ⊿ 🗞 🗱     |       |
| MODE 1 SPINDLE NUMBER MEMO                                                               | 1 SETUP METHO                    | D                          | ▼ TARG | et torque | X     |
| SETUP ITEM                                                                               | STEP 1                           | STEP 2                     | STEP 3 | STEP 4    |       |
| ACTION                                                                                   | ON                               | SYNC                       | ON     | LAST      |       |
| FASTENING DIRECTION                                                                      | CW                               |                            | CW     | CW        |       |
| MOTOR TORQUE (Nm)                                                                        | 999.9                            |                            | 999.9  | 999.9     |       |
| INITIAL SPEED (rpm)                                                                      | 100                              |                            | 100    | 100       |       |
| CONTROL METHOD                                                                           | TORQUE                           |                            | TORQUE | TORQUE    |       |
| TORQUE CUT LIMIT (Nm)                                                                    | 999.9                            |                            | 999.9  | 999.9     |       |
| SNUG TORQUE (Nm)                                                                         | 15.0                             |                            | 15.0   | 15.0      |       |
| CUT TORQUE (Nm)                                                                          | 20.0                             |                            | 20.0   | 20.0      |       |
| TORQUE JUDGMENT                                                                          | OFF                              |                            | OFF    | OFF       |       |
| PEAK TORQUE HIGH LIMIT (Nm)                                                              |                                  |                            |        |           |       |
| PEAK TORQUE LOW LIMIT (Nm)                                                               |                                  |                            |        |           |       |
| FINAL TORQUE HIGH LIMIT (Nm)                                                             |                                  |                            |        |           |       |
| SNUG TORQUE JUDGMENT                                                                     |                                  |                            |        |           |       |
| SNUG TORQUE HIGH LIMIT (Nm)                                                              |                                  |                            |        |           |       |
| SNUG TORQUE LOW LIMIT (Nm)                                                               |                                  |                            |        |           |       |
| CUT ANGLE (deg)                                                                          |                                  |                            |        |           |       |
| ANGLE JUDGMENT                                                                           | OFF                              |                            | OFF    | OFF       |       |
| ANGLE HIGH LIMIT (deg)                                                                   |                                  |                            |        |           |       |
| ANGLE LOW LIMIT (deg)                                                                    |                                  |                            |        |           |       |
| PRESS HIGH LIMIT (Nm)                                                                    |                                  |                            |        |           |       |
| PRESS RATIO                                                                              | 1                                |                            |        |           |       |
|                                                                                          |                                  |                            |        | ►         | 11.   |

#### 5.2.5. PARAMETER COMMUNICATION SCREEN (2) [DATA WRITING]

Transmit (write) setting data to spindle unit and main unit.

Select Communication (C) [SPINDLE UNIT] from menu bar and below mentioned display will appear. This is the same as PARAMETER Communication SCREEN (1) [DATA READING].

### **TRANSMISSION (WRITING)**

- Search spindle unit Click SPINDLE SEARCH and the connected spindles will be detected.
- ② Check items to write Select setting value items that you are going to write.
- ③ Write tightening setting of spindle unit and main unit Click TRANSMIT and your PC will transmit setting value to spindle unit and main unit.
  - ※ In case that you transmit parameter setting values, be sure to select SPINDLE CUT at the time of download, or do the transmission after selecting SPINDLE CUT by individual spindle's manual SPINDLE CUT switch.

| UEC<br>File Multi Setup | <u>F</u> astening | <u>V</u> iew <u>S</u> a | ecurity <u>C</u> o | mmunicatio  | n C <u>o</u> nfigur | ation Wir  | ndow      |             |       |
|-------------------------|-------------------|-------------------------|--------------------|-------------|---------------------|------------|-----------|-------------|-------|
|                         |                   | 2 2                     | <u>り</u> 零         |             |                     | <u></u>    |           |             | S 🕸 🔞 |
| 5                       | SETUP CO          |                         | CATION             |             |                     |            |           |             |       |
|                         | MAIN UN           | IT                      |                    |             |                     |            |           |             |       |
|                         | ☐ MOD             | e set                   |                    |             | 🗖 соммі             | JNICATION  | FORMAT S  | SET         |       |
|                         | E REPR            | eat set                 |                    |             | PLC IN              | put outp   | ut signal | SET         |       |
|                         | AXIS UN           | т —                     |                    |             |                     |            |           |             |       |
|                         | ₩ 1               | ☑ 5                     | <b>9</b>           | <b>1</b> 3  | 🗖 17                | □ 21       | □ 25      | <b>2</b> 9  |       |
|                         | <b>₽</b> 2        | □ 6                     | <b>[</b> 10        | 🗖 14        | la 🗌                | <b>2</b> 2 | □ 26      | <b>D</b> 30 |       |
|                         | <b>⊽</b> 3        | □ 7                     | <b>[</b> 11        | l 15        | <u> </u>            | □ 23       | □ 27      | <b>1</b> 31 |       |
|                         | ☑ 4               | <b>8</b>                | <b>□</b> 12        | <b>[</b> 16 | □ 20                | □ 24       | □ 28      |             |       |
|                         | SEAR              | ЮН                      | UPLOAD             | D           | OWNLOAD             | VE         | RIFY      | CLOSE       |       |
|                         | <u></u>           |                         |                    |             |                     |            |           |             |       |
|                         |                   |                         |                    |             |                     |            |           |             |       |
|                         |                   |                         |                    |             |                     |            |           |             |       |